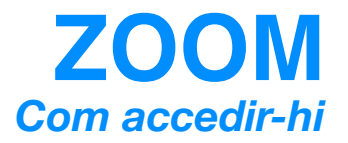

1. Descarrega l'aplicació a l'enllaç següent:

## https://zoom.us/download#client\_4meeting

|                 |                         |                |                                                                           |                                                                                                    |                                                                                                    |                          |                       |               | _       |     |
|-----------------|-------------------------|----------------|---------------------------------------------------------------------------|----------------------------------------------------------------------------------------------------|----------------------------------------------------------------------------------------------------|--------------------------|-----------------------|---------------|---------|-----|
| $\rightarrow$ C | zoom.us/download#c      | lient_4meeting |                                                                           |                                                                                                    |                                                                                                    |                          |                       |               | Gr      | 8 : |
|                 |                         |                |                                                                           |                                                                                                    | REQUEST                                                                                                    | A DEMO 1.                | 388.799.9666          | RECURSOS 👻    | SOPORTE |     |
|                 | zoom                    | SOLUCIONES 🗸   | PLANES Y PRECIOS                                                          | CONTACTO DE VENTAS                                                                                                    |                                                                                                    |                          |                       |               |         |     |
|                 |                         |                | Centro                                                                    | entrar a una reunión<br>de descargas                                                                                           | SER ANFITRIÓN DE UNA REUNIÓN 👻<br>Descarga p                                                                   | INGRESAR<br>ara Administ | REGÍS<br>ador de TI 👻 | TRESE, ES GRA | TUITA   |     |
|                 |                         |                | Cliente Z<br>El cliente para e<br>a su primera reu<br>Descar              | Zoom para reuniones<br>el navegador se descargará de manera<br>unión Zoom. También se puede descar<br>yar Versión 5.4.1 (58698 | automática cuando comience o se una<br>gar de manera manual aquí.<br>.1027)                                    |                          |                       |               |         |     |
| //zoom.us       | /client/latest/Zoom.pkg |                | Compler<br>El complemente<br>Outlook para pr<br>Añadir Z<br>Descargar Com | mento para Microsof<br>o de Zoom para Outlook en la web se<br>ermitirle iniciar o programa una reunió<br>Coom                  | t Office<br>instala en la barra lateral de Microsoft<br>in con un solo clic.<br>3.1022) para Microsoft Outlook |                          |                       |               |         | D   |

- 2. Instal·la l'arxiu i prem la opció «ejecutar»
- 3. A la nova finestra que trobaràs, fes «clic» al botó «ENTRAR A UNA REUNIÓN»

| •• | zoom                        |  |
|----|-----------------------------|--|
|    | Join a Meeting              |  |
|    | Sign In                     |  |
|    |                             |  |
|    | Version: 5.0.4 (25694.0524) |  |

4. Afegeix la ID de la sessió on vols accedir. Si per accedir et demana contrasenya, proporciona aquella que t'ha facilitat l'organitzador de l'activitat.

5. Un cop a dins de la sessió, selecciona la opció «UNIRSE CON EL AUDIO COM-PARTIDO».

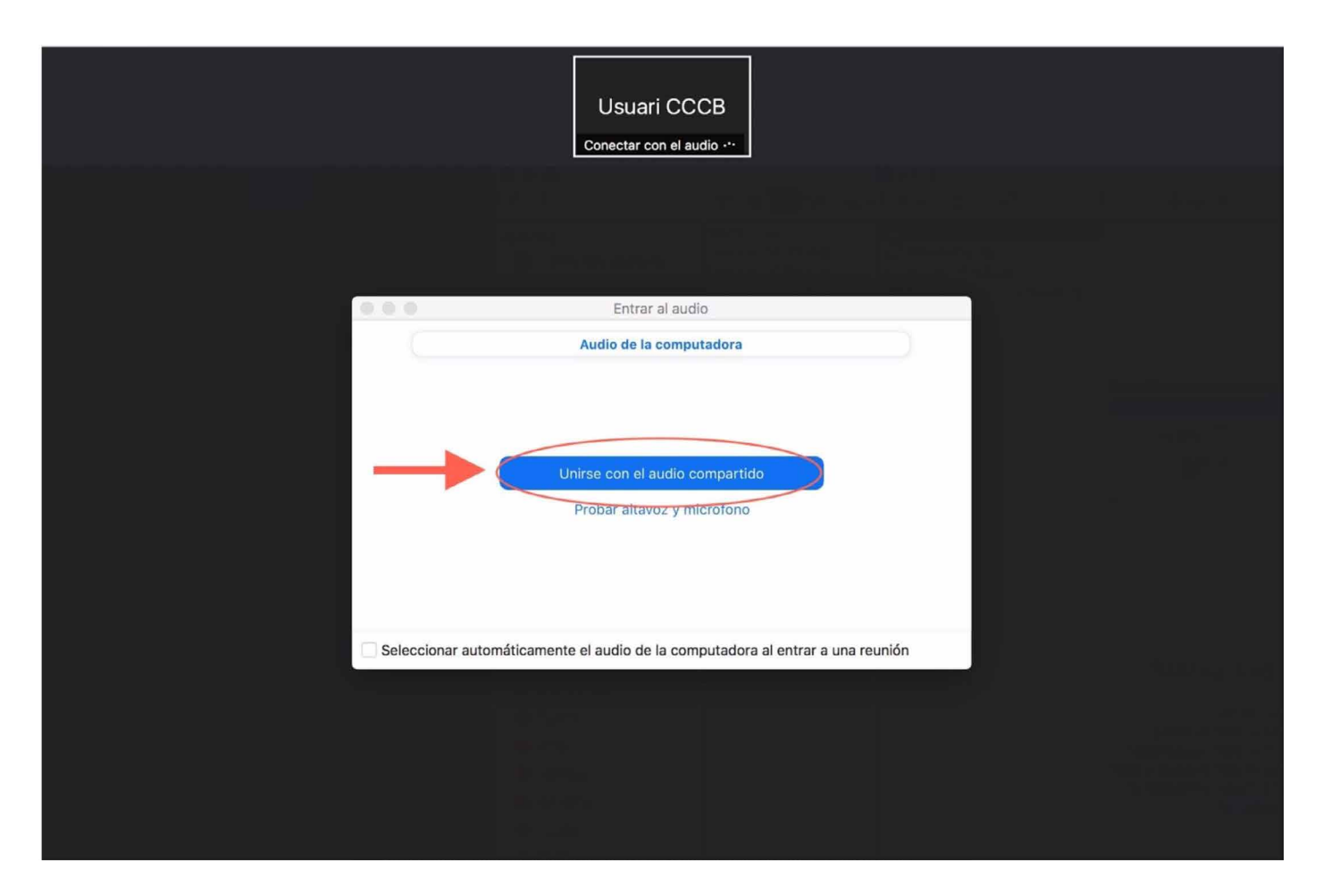

- 6. Assegura't que el teu micròfon està apagat per tal de no crear «sorolls». Activa'l només quan desitgis intervenir.
- 7. Gaudeix de l'activitat!